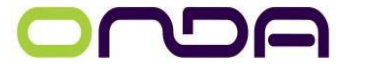

昂达主板2023年3月技术通告

SUB JECT

技术通告

| FILE No. C |            | ONDA20230301 |
|------------|------------|--------------|
|            | Pages      | 4            |
|            | REVISION   | 1.00         |
|            | ISSUE DATE | 2023. 3. 21  |

## A520内存超频方法

A520芯片组不支持超频,因此BIOS中没有 OverClocking选项. A520 芯片组支持XMP内存,设置方法与B550不一样。 如果是多条内存,先在主板上安装一条内存。 Tips:设置参数时,只能用一条内存,设置完成后,才能加更多的内存条。

开机进入 BIOS设置, 选择 /高级 / AMD CBS / UMC Common Options/

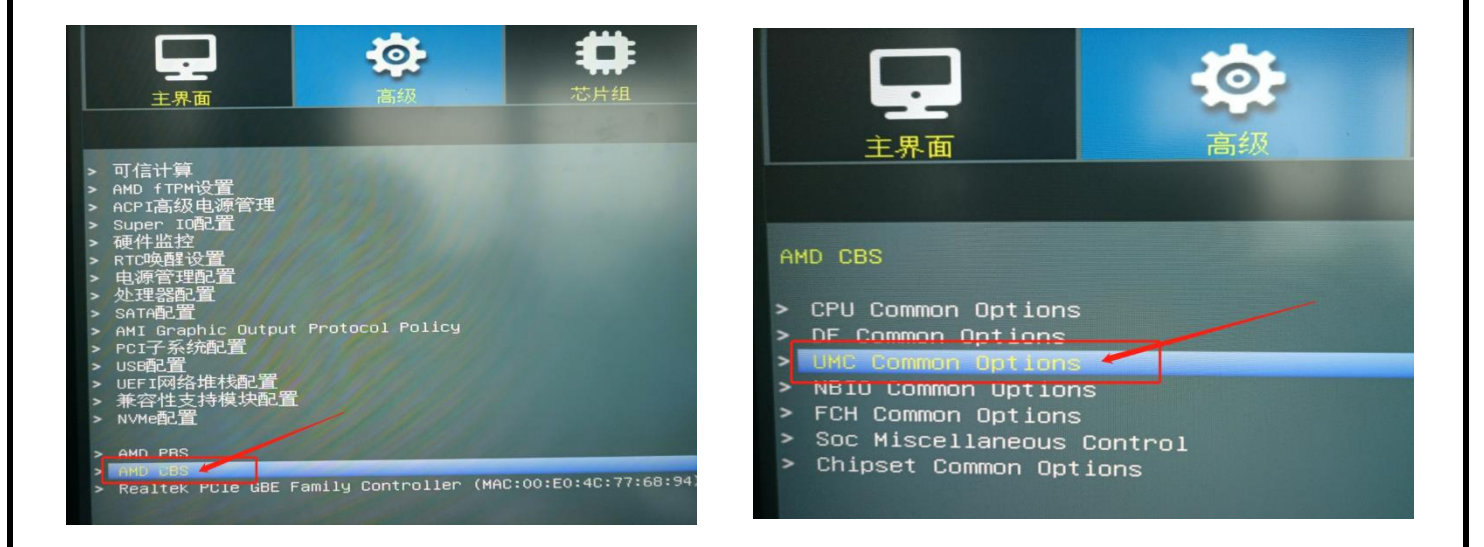

进入 /DDR4 Common Options / DRAM Timing Configuration /

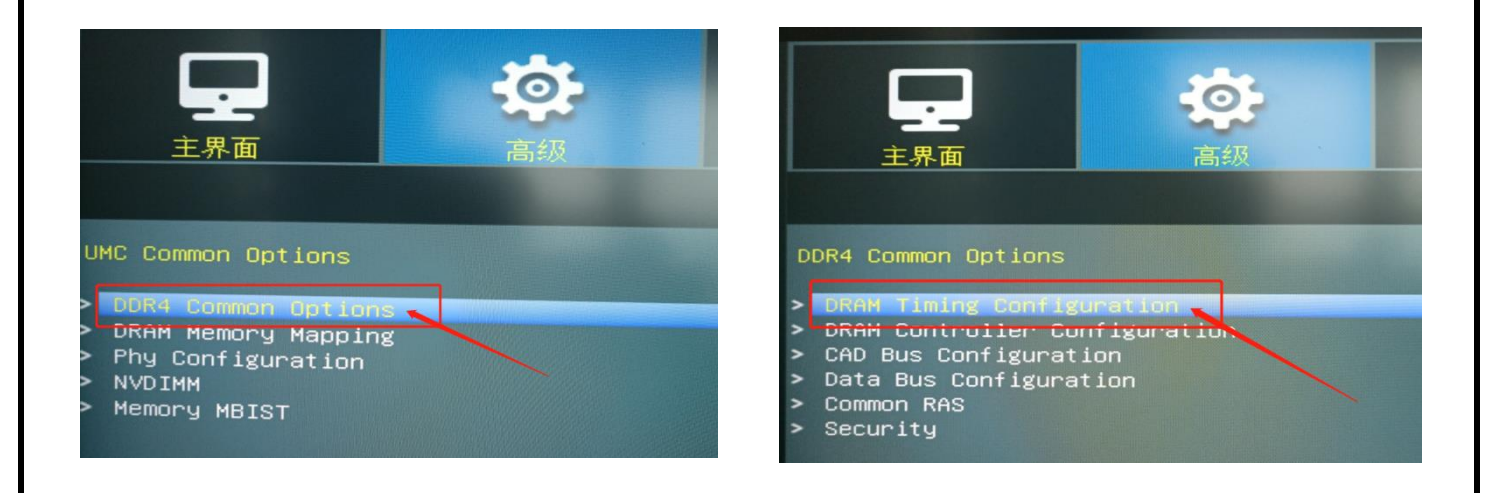

在警告信息页面 选择 Accept ,进入内存超频页面 ,可以看到 Overclock选项 ,默认值为 "Auto",将其修改为"Enable"后,出现内存参数设置表单

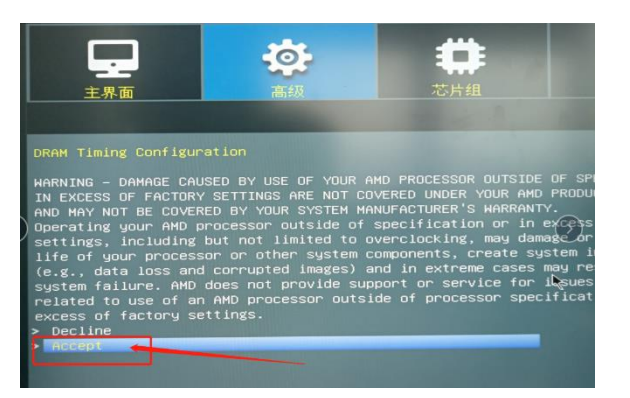

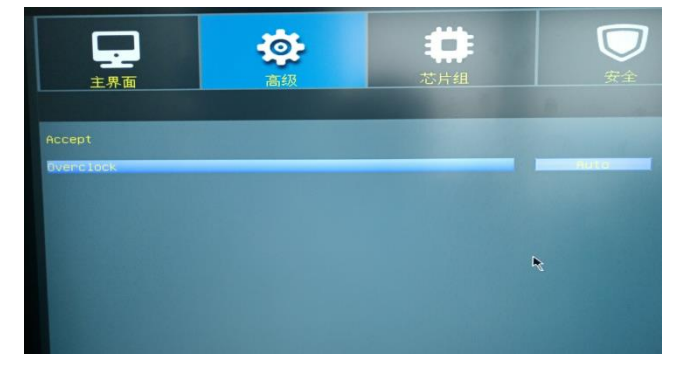

| Accept             |          |
|--------------------|----------|
| Overclock          | Enginted |
| Memory Clock Speed | Auto     |
| Tc1                | Auto     |
| Trcdrd             | Auto     |
| Trcdwr             | HULU     |
| Trp                | AUTO     |
| Tras               | Auto     |
| Trc Ctr1           | Auto     |
| TrrdS              | Auto     |
| TrrdL              | Auto     |
| Tfaw Ctrl          | Auto     |
| TwtrS              | Auto     |
| TwtrL              | Auto     |
| Twr Ctrl           | Auto     |
| Trcpage Ctrl       | Auto     |
| TrdrdScL Ctrl      | Auto     |
| IWrWrScL Ctrl      | Auto     |
| Tric Ctrl          | Auto     |
| Trfc4 ctrl         | Auto     |
| Tem                | Auto     |
| Trtn               | Auto     |
| Tcke               | Auto     |
| Trdwr              | Auto     |

Memory Clock Speed: 内存时钟速度, 值设为内存速度的50%, 3600的内存设为 1800M, 3200的内存设置为 1600MHz.

| Tcl             | : | CAS# Latency | 即 CL   |
|-----------------|---|--------------|--------|
| Trcdrd / Trcdwr | : | RAS# 到 CAS#, | 即 tRCD |
| Trp             | : | RAS#预充电,     | 即 tRP  |
| Tras            | : | 循环周期,        | 即 tRAS |
| Trc Ctrl        | : | 行周期时间,       | 即 tRC  |

对应XMP内存的 4 个参数:

CL -- tRCD -- tRP -- tRAS

除了Memery Clock Speed 值是十进制外, 其他参数都是十六进制的值。

设置好后,按F10保存,重启系统后,可以在CPU-Z中看下参数是否起作用。如果正常,关机,插上另外的内存,再开机进入系统,可以看到已经设置OK.

下面实例是 2条 海盗船 XMP 3600 8G内存的 设置,参数: 18-22-22-42

| 主界面                | 高級 | 本片組 | 安全      |
|--------------------|----|-----|---------|
| Accept             |    |     |         |
| Overclock          |    |     | 1800MHz |
| Memory Clock Speed |    |     | 12h C1k |
| Trcdrd             |    |     | 16h C1k |
| Trcdwr             |    |     | 16h CIK |
| Trp                |    |     | 2Ah C1K |
| Tras               |    |     | Auto    |
| TredS              |    |     | Auto    |
| TrrdL              |    |     | Auto    |
| Tfaw Ctrl          |    |     | Auto    |

CPU-Z 截图:

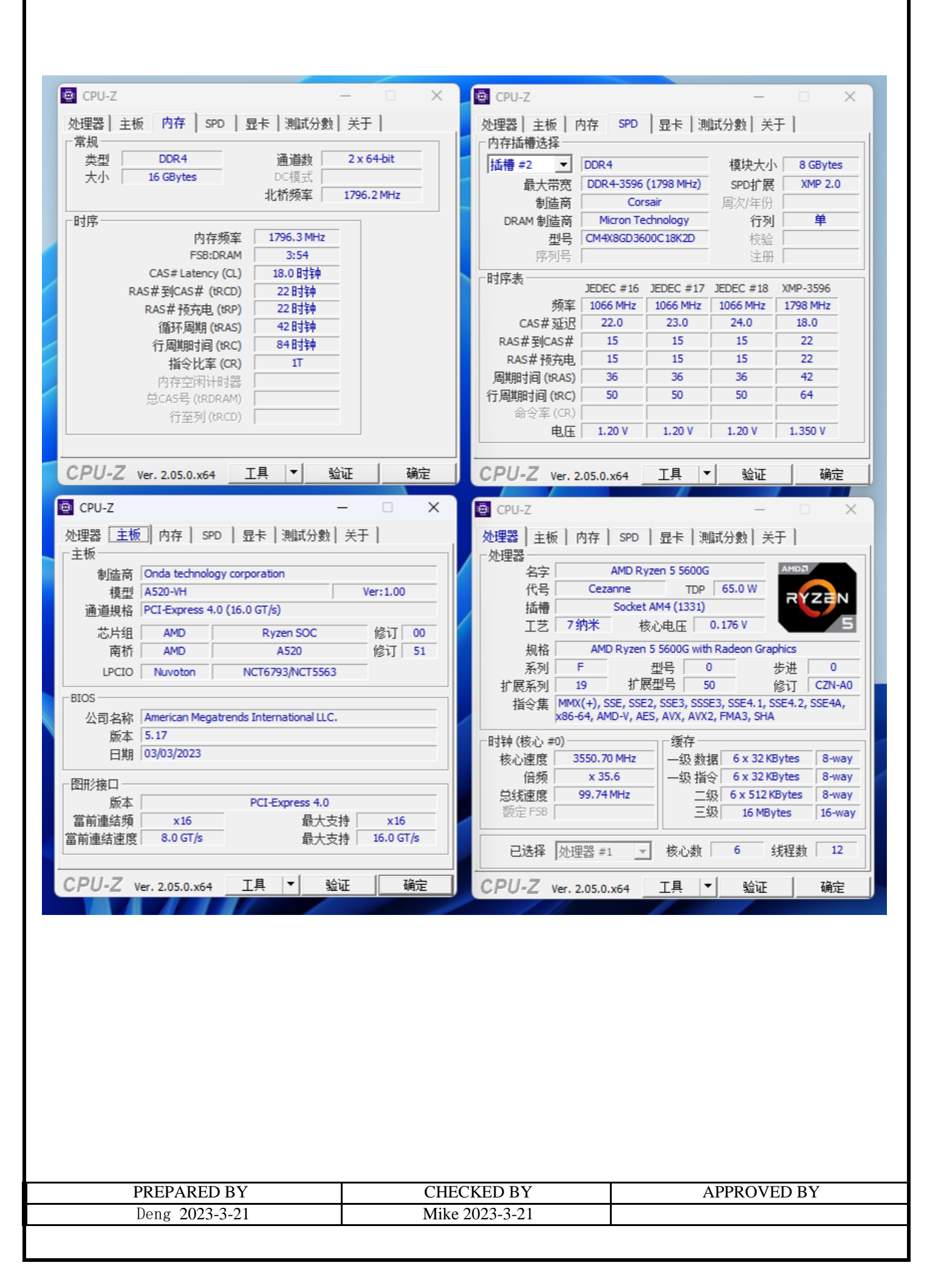